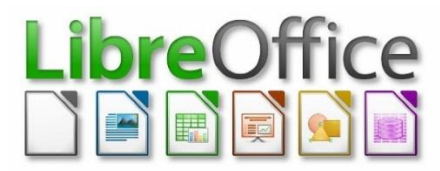

# LibreOffice Writer

## Занятие 1. Работа с текстом и схемами.

Основные сведения.

После того как текст набран, можно приступить к его форматированию. Все изменения применяются только к выделенному тексту. Если выделение снять, то изменения перестанут применяться. Если требуется задать какую-то характеристику части текста, то его можно выделить мышью. Для выделения всего текста целиком удобно использовать комбинацию клавиш Ctrl+A.

### Форматирование символов

Много форматов к символам можно применить, используя кнопки на панели Форматирование, настроенную для отображения только значков форматирования символов:

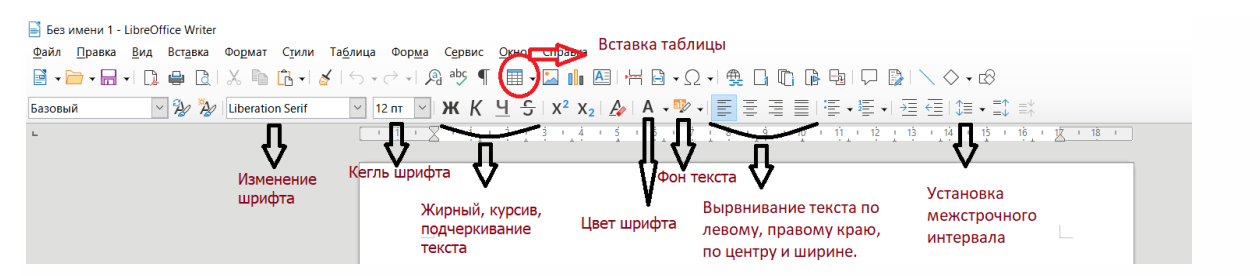

#### Альтернатива – пользоваться соответствующим меню:

| i • 🖻 • 🖬 • 🗋 🖨 🖻 | А <u>Текст</u><br>]= <u>И</u> нтервал                                                        | Ж Жирны <u>й</u> Сtrl+8<br>К Курсив Ctrl+1                                                                  | Файл Правка Вид Вставка | Формат Стили Таблица Форма С<br>А Текст                                                                                                    | дрвис Дюно Справка<br>К 🗉 🕅 - 🖂 🥼 🖾 🔐 🗅 - О                                    |
|-------------------|----------------------------------------------------------------------------------------------|----------------------------------------------------------------------------------------------------|-------------------------|----------------------------------------------------------------------------------------------------|--------------------------------------------------------------------------------|
| азовый 🔄 😼 🏂      | Выравнивание<br>⇒ Списки                                                                     | Одинарное подчёркивание<br>Ц двойное подчёркивание Ctrl+D                                                   | Базовый                 | ☐ Интервал                                                                                                    | <ul> <li>Межстрочный интервал: 1</li> <li>Межстрочный интервал: 1,5</li> </ul> |
|                   | <ul> <li>Копировать формат</li> <li>Qчистить форматирование Ctrl+M</li> </ul>                | 5 Зачеркнутый<br>О Надчёркнутый                                                                             | •                       | <ul> <li>Списки</li> <li>Копировать формат</li> </ul>                                                                                                    | I≡ Межстрочный интервал:2 □1 Увеличить межабзацный интервал                    |
|                   | А Символ <u>ы</u><br>Б Абзац<br>Б Маркеры и нумерация                                        | Х" <u>Верхний индекс</u> Ctrl+Shift+P<br>Х <sub>2</sub> Нихоний <u>индекс</u> Ctrl+Shift+B<br>А <u>Гень</u> |                         | Очистить форматирование Ctrl+M     Символы     Абзац                                                                                                    | тисныцить межабозциный интереал     Увеличить grozyn     Уменьшить отступ      |
|                   | Стиль страница Титульная страница Комментарии Кодонки Возони замя                            | № Контур<br>Д. Увеличить кедль<br>А' Ущеньшить кесль<br>Сtrl+]<br>АВ ПРОПИСНЫЕ                              |                         | <ul> <li>Маркеры и нумерация</li> <li>Спиль страницы</li> <li>Титульная страница<br/>Комментарии</li> <li>Кодоник</li> </ul>                                                                                                    |                                                                                |
|                   | разделон дняк.<br>Разделы.                                                                   | аб строуные буквы<br>Сменить регистр Shift+F3<br>Как в полевалжениях                                        |                         | Водяной знак<br>Ваздели                                                                                                    |                                                                                |
|                   | <ul> <li>Гекстовое поле и фидура</li> <li>Врезка/объект</li> <li>Имд</li> </ul>              | Каждое Слово С Прописной<br>пЕРЕКЛЮЧИТЬ РЕГИСТР<br>Ай Капитедь                                              |                         | ободражение     ободражение     ободражение     ободражение     ободражение     ободражение     ободражение     ободражение     ободражение     ободражение     ободражение     ободражение     ободражение                                                                                                    |                                                                                |
|                   | Списалин_<br>Списалин_<br>Сотекание<br>Расположение<br>Споренуть или отразить<br>Грудпировка |                                                                                                    |                         | Описание<br>Привязка<br>Собтехание<br>Расположение<br>Собтехание<br>Расположение<br>Собтехание<br>Расположение<br>Собтехание<br>Расположение<br>Собтехание<br>Собтехание<br>Собте | -                                                                              |

### Форматирование текста

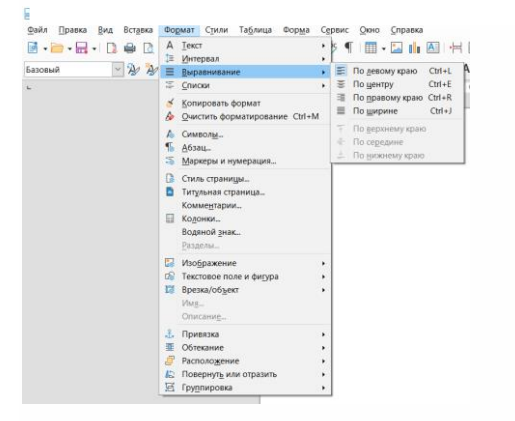

### Интервал текста

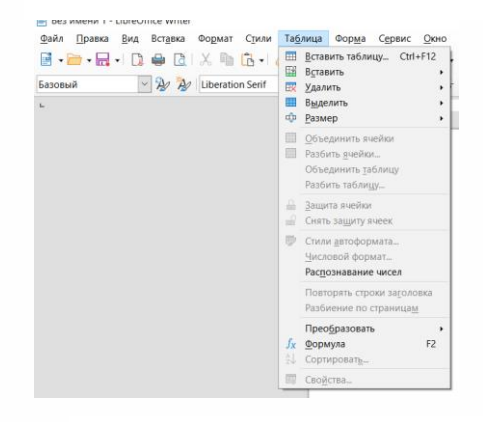

### Выравнивание текста

### Работа с таблицей

### Инструменты рисования

Для удобства открываем панель инструментов рисование:

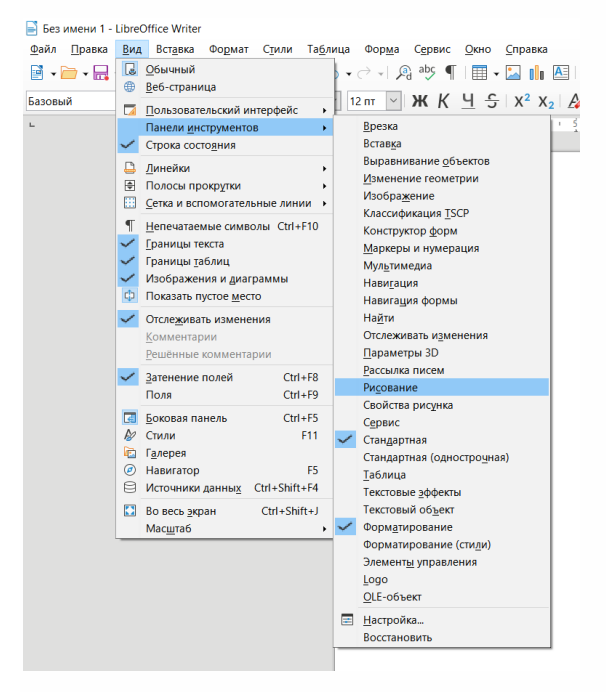

Она откроется внизу станицы

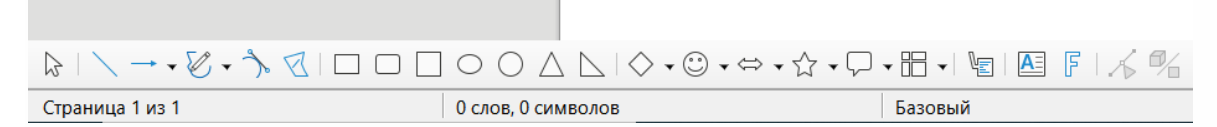

С помощью инструмента на панели «Рисование» нарисовать фигуру. На панели «Свойства рисунка» (обычно появляется в верхней части окна) установить цвет заливки и контура, толщину контура. Вписать в фигуру текст (двойной клик для активации режима ввода).

### Практическая работа:

### Задание 1.

1. Наберите следующий текст:

Операционная система тесно связана с оборудованием компьютера. Аппаратное обеспечение влияет на набор команд операционной системы и управление его ресурсами. Концептуально простой персональный компьютер можно представить в виде простой абстрактной модели: центральный процессор, память и устройства ввода-вывода соединены системной шиной, по которой они обмениваются с друг другом информацией. Современные персональные компьютеры имеют более сложную структуру, включающую несколько шин.

Among the passengers, traveling home by train from Florence there was a certain Miss Bradley. I noticed her only when passing down the corridor, because of her remarkable plainness. 2. Отформатируйте первый абзац по правому краю, второй абзац по ширине. Установите междустрочный интервал первого абзаца – полуторный, второго – одинарный. Задайте отступ первой строки 1 см.

3. Установите следующие параметры страницы: верхнее поле – 2,5 см; нижнее поле – 1,5 см; правое поле – 1,5 см, левое поле – 2 см.

4. Измените шрифт первого абзаца.

5. Установите кегль шрифта второго абзаца равный 11.

6. Выделите словосочетание «операционная система» курсивом.

7. Выделите русский текст красным. Сделайте фон английского текста – темно-красным.

8. Создайте таблицу, имеющую восемь столбцов и четыре строки.

9. Озаглавьте столбцы таблицы следующим образом: «№ п/п», «Город», «Численность населения», «Заняты в бюджетной сфере», «Заняты в коммерческой сфере», «Студенты», «Пенсионеры», «Безработные».

10. Произвольно заполните таблицу.

11. Удалите из таблицы нижнюю строку. Добавьте к этой таблице еще один столбец «Дети». Произвольно заполните его.

12. Сохраните изменения.

Задание 2. Постройте структурную схему содержания базового курса информатики по следующему образцу. Элементы рисунка сгруппируйте в один объект.

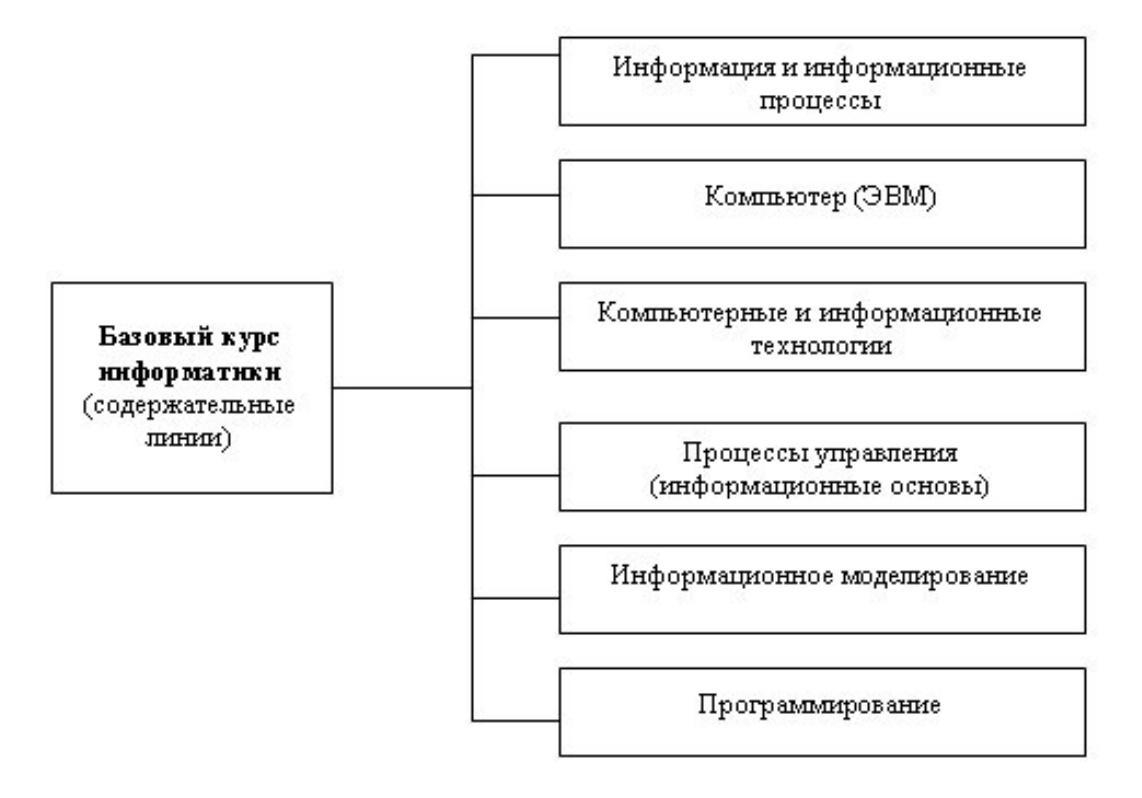

Задание 3. Постройте схему «История поколений ЭВМ» рисунка сгруппируйте элементы.

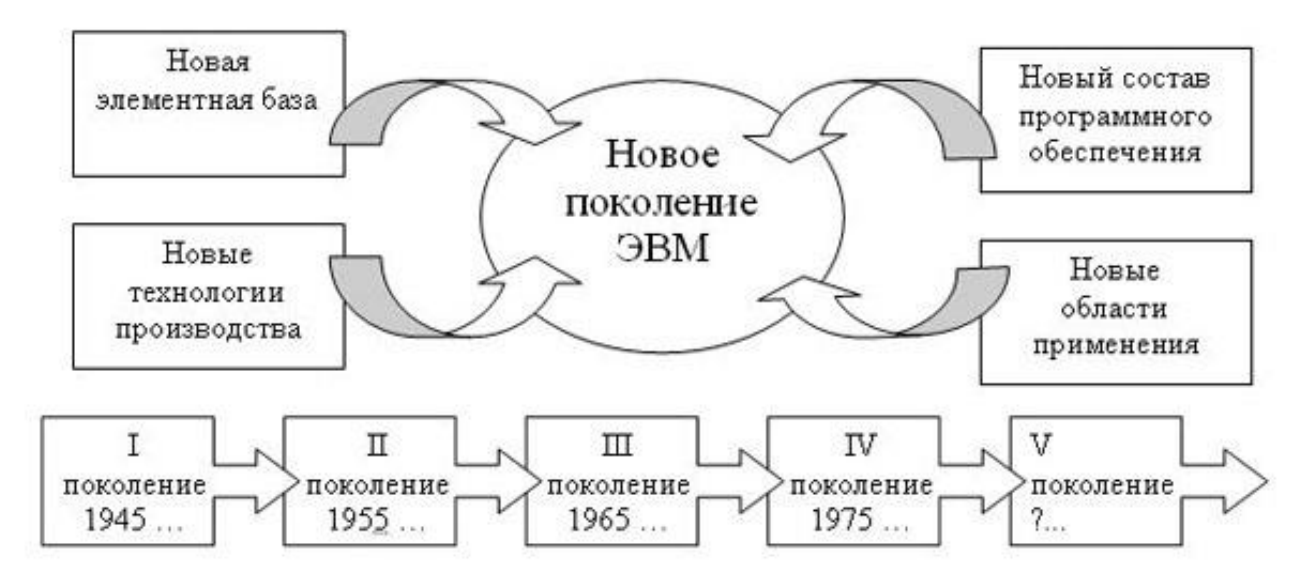

# Занятие 2. Работа с таблицами.

Основные сведения.

## Определение границ для таблиц и ячеек

Форматируем таблицу так, как это необходимо, используя для этого меню Таблица. Это меню появляется автоматически, когда курсор находится в одной из ячеек таблицы. Если такого не происходит, можно вызвать это меню выполнив команду Вид → Панели инструментов → Таблица.

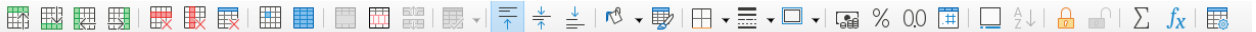

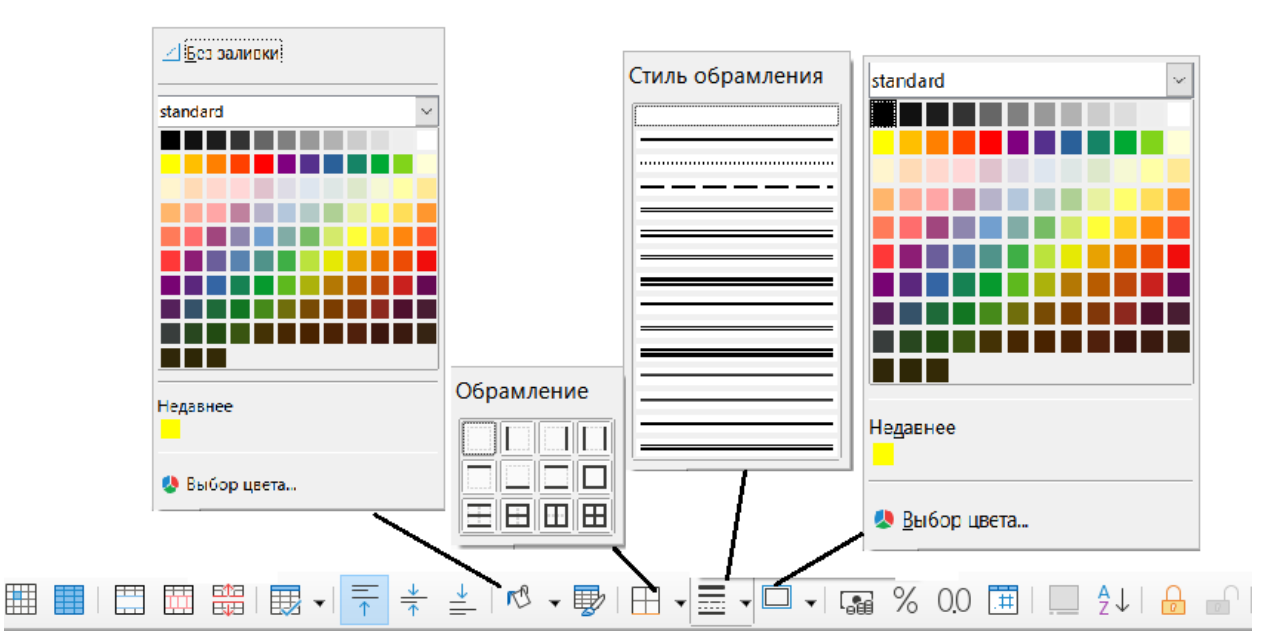

Использование предварительно определенного стиля границ

- 1. Выделите ячейки таблицы, которые требуется изменить.
- 2. На панели инструментов Таблица или Линия и заливка щёлкните значок Обрамление. Откроется окно Обрамление.
- 3. Выберите один из заранее заданных стилей границ.

Это добавит выбранный стиль к текущему стилю обрамления ячеек таблицы. Чтобы очистить все стили обрамления, выберите в левой верхней части окна Обрамление пустой стиль границ.

Настройка стиля границ

- 1. Выделите ячейки таблицы, которые требуется изменить.
- 2. На панели инструментов Таблица или Линия и заливка
- 3. В области **Определяется пользователем** выберите канты, которые должны появиться в обычной разметке. Переключить выделение канта можно, щёлкнув в области предварительного просмотра.
- 4. В случае выбора нескольких строк или столбцов можно изменить промежуточные линии между строками или столбцами. Выберите срединные маркеры в области Пользовательские.
- 5. Выберите для стиля границ стиль и цвет линии в области **Линия**. Эти параметры применяются ко всем линиям границы, относящимся к выбранному стилю границ.
- 6. Повторите последние два шага для каждой стороны границы.
- 7. Select the distance between the border lines and the page contents in the **Padding** area.
- 8. Нажмите кнопку ОК, чтобы применить изменения.

## Практическая работа:

## Создайте таблицы по образцу:

| Времена года |          |  |  |  |
|--------------|----------|--|--|--|
|              | Декабрь  |  |  |  |
| <u>Зима</u>  | Январь   |  |  |  |
|              | Февраль  |  |  |  |
|              | Mapm     |  |  |  |
| <u>Весна</u> | Апрель   |  |  |  |
|              | Май      |  |  |  |
|              | Июнь     |  |  |  |
| <u>Лето</u>  | Июль     |  |  |  |
|              | Август   |  |  |  |
|              | Сентябрь |  |  |  |
| <u>Осень</u> | Октябрь  |  |  |  |
|              | Ноябрь   |  |  |  |

| Устройства ввода – вывода информации |               |                              |         |  |
|--------------------------------------|---------------|------------------------------|---------|--|
| Устройства ввод                      | ца информации | Устройства вывода информации |         |  |
| Клавиатура                           | Сканер        | Монитор                      | Принтер |  |
| Манипуляторы                         | Микрофон      | Колонки, наушники            | Плоттер |  |
| (мышь, джойстик,                     |               |                              |         |  |
| трекбол, дигитайзер)                 |               |                              |         |  |

| Смайлики (ра | ассматривайте, сі | клонив голову влево)   |
|--------------|-------------------|------------------------|
| :-) улыбка   | :-Q курит         | :-)~ пускает слюнки    |
| :-))) хохот  | :-@ кричит        | 8:-) маленькая девочка |
| :-~) насморк | :-( грусть        | :-* съел горькое       |
| :*) пьяница  | :'-( плачет       | :'-) плачет от счастья |
| :-{) усатый  | ;-) хитрец        | :-& поклялся молчать   |
| :-[ вампир   | >:-( злится       | О-) аквалангист        |
| -:-) панк    | :0 зевает         | =8-) носит очки        |
|              |                   |                        |

| Петабайт  | Терабайт        | Гигабайт        | Мегабайт        | Килобайт        | байт            | бит             |
|-----------|-----------------|-----------------|-----------------|-----------------|-----------------|-----------------|
|           |                 |                 |                 |                 |                 | 1               |
|           |                 |                 |                 |                 | 1               | 8               |
|           |                 |                 |                 | 1 (Кбайт)       | $1024 = 2^{10}$ | 2 <sup>13</sup> |
|           |                 |                 | 1 (Мбайт)       | $1024 = 2^{10}$ | 2 <sup>20</sup> | 2 <sup>23</sup> |
|           |                 | 1 (Гбайт)       | $1024 = 2^{10}$ | 2 <sup>20</sup> | 2 <sup>30</sup> | 2 <sup>33</sup> |
|           | 1 (Тбайт)       | $1024 = 2^{10}$ | 2 <sup>20</sup> | 2 <sup>30</sup> | 240             | 2 <sup>43</sup> |
| 1 (Пбайт) | 2 <sup>10</sup> | 2 <sup>20</sup> | 2 <sup>30</sup> | 2 <sup>40</sup> | 2 <sup>50</sup> | 2 <sup>53</sup> |

|        | Расписание занятий    |                       |             |  |  |  |
|--------|-----------------------|-----------------------|-------------|--|--|--|
|        | время 133 гр. 134 гр. |                       |             |  |  |  |
| 8      | 7.45 0.15             | Математика            |             |  |  |  |
| РНИ    | 7.45 — 9.15           | Экономика             | психология  |  |  |  |
| then a | 0.25 10.55            | Палагогика            | Математика  |  |  |  |
| IOHK   | 9.25 - 10.55          | педагогика            | Экономика   |  |  |  |
|        | 11.05 - 12.35         | Педагогика            | Информатика |  |  |  |
|        | 12.55 - 14.20         | Возрастная физиология | Информатика |  |  |  |

# Занятие З. Колонки. Списки.

Основные сведения.

### Колонки

Определяет число и расположение колонок для стиля страницы, рамки или раздела.

| 📑 + 🦳 + 🔜 + 🔃 🖨 🕃<br>Основной текст 🛛 🖉 🏂 | А <u>текст</u> ,<br>а <u>Интервал</u> ,<br><u>Выравнивание</u> ,<br>а <u>Выравнивание</u> ,<br>а <u>Списки</u> ,                                      | ★ ¶ ■ · □ ▲ 图 书 B · Ω · ● □ □ ● □ □ ● □ □ ● □ □ ○ · ○ · ○ K <u> 1</u> 5 · x <sup>2</sup> x <sub>2</sub> ▲ A · ● · ■ ○ ○ ○ ○ ○ ○ ○ ○ ○ ○ ○ ○ ○ ○ ○ ○ ○ ○ |
|-------------------------------------------|----------------------------------------------------------------------------------------------------|----------------------------------------------------------------------------------------------------|
|                                           | <ul> <li>✓ Копировать формат</li> <li>⊘чистить форматирование Ctrl+M</li> <li>№ Символы_</li> </ul>                                                   |                                                                                                    |
|                                           | <ul> <li>Дозац</li> <li>Маркеры и нумерация</li> <li>Стиљ страница</li> <li>Титульная страница</li> <li>Комментарии</li> <li>Комментарии</li> </ul>   | я не пьстец, когда царю<br>ду своблащие для вос.<br>колонки Харанана Харанана Харанана Харананана Харанананананананананананананананананана              |
|                                           | водяной знак<br>Разделы                                                                                                    | ком сер: Настройки<br>я прост Кодлонии: № Ф                                                                                                    |
|                                           | и изовражение<br>Са Текстовое поле и фигура .<br>Е Врезка/объект .<br>Има<br>Описание                                                                 | родро. Применом сукование и различить содержимое по колонкам пой, на Инрина и интервал Датоподбор                                                       |
|                                           | <ul> <li>∴ Привазка</li> <li>Обтекание</li> <li>Расположение</li> <li>Расположение</li> <li>Ца Поверитуъ или отразитъ</li> <li>Грудпировка</li> </ul> | Г, ХОТЬ, КОЛОНКА: ■ <u>1</u> <u>2</u> <u>3</u> ■<br>Ширина: • • • • •<br>Интервал: • • • •<br>Раделительная линия                                       |
|                                           | Тез<br>Вл<br>Но<br>Пр                                                                                                    | Статан в дад.<br>кла в дад.<br>щироны: 0.25 m 0<br>цен: 0.25 m 0<br>цен: черный т<br>вдсота: 100 % 0<br>отер                                            |
|                                           |                                                                                                    | Справка О <u>К</u> О <u>Г</u> менить                                                                                                    |

Откройте вкладку Формат - Страница - Столбцы

Введите число колонок, которое будет на странице, в рамке, в разделе.

Можно также выбрать одну из предварительно определенных разметок колонок.

### Списки

| <2   A   | Α 📲           |             |                                       |    |                  | ∎ ▾ ≡∱ ≡∱   |      |
|----------|---------------|-------------|---------------------------------------|----|------------------|-------------|------|
| •        | •             | •           | -                                     | 1) | 1                | (1)         | _ I  |
| •        | _ •           | •           | _ <b>•</b>                            | 2) | 2                | (2)         | _ II |
| •        | _ •           | •           | -                                     | 3) | 3                | (3)         |      |
| <b>→</b> | >             | ×           | · · · · · · · · · · · · · · · · · · · | A) | a)               | (a)         | _ i  |
| <b>→</b> | ≻             | ×           | · ·                                   | B) | b)               | (b)         | ii   |
| <b>→</b> | <b>&gt;</b>   | ×           | - <b>'</b>                            | C) | c)               | (c)         | iii  |
|          | :≣ <u>Е</u> ц | цё маркеры. |                                       |    | : <u>कि Е</u> щё | е нумерация | I    |

- 1. Нажмите на кнопку «Нумерация» на рабочей панели или нажмите кнопку «F12».
- 2. Из выпадающей вкладки выберите пункт «Еще нумерация».
- 3. Отредактируйте шаблон списка так, как указано в задании, примените изменения к Вашему списку.
- 4. На панели нижней панели управления Вы найдете стрелки-переходы многоуровневой нумерации.

5. Пользуясь стрелками распределите список на подуровни.

## Практическая работа:

## Колонки

## Друзьям (Нет, я не льстец, когда царю...)

| Нет, я не льстец, когда царю  | О нет, хоть юность в нем кипит,   |
|-------------------------------|-----------------------------------|
| Хвалу свободную слагаю:       | Но не жесток в нем дух державный; |
| Я смело чувства выражаю,      | Тому, кого карает явно,           |
| Языком сердца говорю.         | Он втайне милости творит.         |
| Его я просто полюбил:         | Текла в изгнанье жизнь моя;       |
| Он бодро, честно правит нами; | Влачил я с милыми разлуку,        |
| Россию вдруг он оживил        | Но он мне царственную руку        |
| Войной, надеждами, трудами.   | Простер — и с вами снова я.       |

#### О верю, верю, счастье есть...

| О верю, верю, счастье есть! | Звен |
|-----------------------------|------|
| Еще и солнце не погасло.    | Волн |
| Заря молитвенником красным  | Блаж |
| Пророчит благостную весть.  | Твок |
| О верю, верю, счастье есть. | Звен |

| Звени, звени, златая Русь,   |
|------------------------------|
| Волнуйся, неуемный ветер!    |
| Блажен, кто радостью отметил |
| Гвою пастушескую грусть.     |
| Звени, звени, златая Русь.   |

| Люблю я ропот буйных вод  |
|---------------------------|
| И на волне звезды сиянье. |
| Благословенное страданье, |
| Благословляющий народ.    |
| Люблю я ропот буйных вод. |

## Списки

Свойства информации:

- **\*** достоверность;
- \* полнота;
- ✤ ценность;
- своевременность;
- понятность;
- \* доступность;
- \* краткость;
- и др.

Существуют различные классификации компьютерной техники:

I - по этапам развития (по поколениям);

- II по архитектуре;
- III по производительности;
- IV по условиям эксплуатации;
- V по количеству процессоров;
- VI по потребительским свойствам и т.д.

Устройства ввода – вывода информации

- А Устройства ввода информации
  - 1) Клавиатура
  - 2) Сканер
    - > Планшетный
    - > Ручной
  - 3) Манипуляторы
    - ▶ мышь
    - ▶ джойстик
    - > трекбол
    - > дигитайзер
  - 4) Колонки
  - 5) Наушники
- В Устройства вывода информации
  - 1) Монитор
    - ▶ Жидкокристаллические
    - ▶ На базе электронно-лучевой трубки
    - > Сенсорный экран
  - 2) Микрофон
  - 3) Принтер
    - Матричные
    - > Лазерные
    - > Струйные
  - 4) Плоттер
    - > Роликовый
    - > Планшетный
  - I. Животные
    - 1) Домашние
      - а- Кошка
      - b- Собака
      - с- Мышь
    - 2) Дикие
      - а- Тигр
      - b- Лев
      - с- Панда
  - II. Растения
    - 1) Цветы
    - 2) Кустарники
    - 3) Деревья

# Занятие 4. Символы. Индексы. Формулы.

Основные сведения.

### Вставка специальных символов

| 12 пт                            |                              | ж                     | ч<br>К <u>Ч</u>   | • 🖩 | X <sup>2</sup> | X <sub>2</sub> | A         | A - | • 52        | Избр           | ≧ ∟1<br>анное | 4Li    |                | ચાર<br>≣ • ª≣ | <br>≣ | ∦<br>→≣  | < <    | ▾៲ݵ><br>≣▾≣‡≡    | ↓<br>↑              |
|----------------------------------|------------------------------|-----------------------|-------------------|-----|----------------|----------------|-----------|-----|-------------|----------------|---------------|--------|----------------|---------------|-------|----------|--------|------------------|---------------------|
| - 1                              | - 8                          | - 1                   | 1 2               | 1   | 3 ·            | 4 '            | 5         | ė.  | • €<br>≤    | ¥ £<br>≥ ∞     | © Σ<br>π †    | Ω<br>+ | D I            | ή, ·          | 12 :  | 13       | 14     | · 15 · 16        | <u>12 - 18</u>      |
|                                  |                              |                       |                   |     |                |                |           |     |             | Посл           | едние         |        |                |               |       |          |        |                  |                     |
|                                  |                              |                       |                   |     |                |                |           |     | E           | <u>Е</u> щё си | мволь         | əl     |                |               |       |          |        |                  |                     |
|                                  |                              |                       |                   |     |                |                |           |     |             |                |               |        |                |               |       |          |        |                  |                     |
| Выбо                             | р симе                       | ола                   |                   |     |                |                |           |     | _           |                |               |        |                |               |       |          |        |                  | >                   |
| <u>П</u> оиск                    | 2                            |                       |                   | 1   | Шрифт          | :              |           |     |             |                |               | дмноз  | <u>к</u> ество | ):            |       |          |        |                  | _                   |
|                                  |                              |                       |                   |     | Webdi          | ngs            |           |     |             |                |               |        |                |               |       | _        |        |                  |                     |
|                                  | <b>())</b>                   | 畲                     | ٢                 |     | ¥              | 8              | S         |     | ₽           | ۲              | *#            | #      | 8              | ∎             |       |          |        |                  |                     |
| _                                |                              | 8                     | ◀                 | ►   |                | -              | ••        | •   | 44          | •••            | П             |        | •              | ۸A            | æ     |          |        |                  |                     |
| *                                |                              | 63                    | di.               | Â   | •              | 1444           | ĴÂ,       | â   | à           | 2              |               | Ŷ      |                | ٢             | P     |          |        |                  |                     |
| đ                                | <u>م</u>                     |                       | 翩                 |     | 4              | 4              | •         | 4   |             | *              |               |        | ,              | •             |       |          | L      |                  |                     |
| £3                               | _                            | ato.                  |                   | -   | ň              |                |           | dQ. | )<br>()     | ~              | *             | +      | ý              |               | -     | -        |        |                  |                     |
| 書                                | 0                            | ~                     | 2                 | •   |                |                | 7         | -   |             | 8              | **            | 1      | -<br>          |               | -     | -        |        |                  |                     |
|                                  |                              | <u>^</u>              | :                 |     | <b>₩</b>       |                | -         |     |             | 9              |               |        | -              | ~             | 1     | <u> </u> |        | идцатерично      | oe: <u>U</u> + F020 |
| Ŧ                                | T                            | 1                     | Ø                 |     | ľ              | <b>E</b>       | <b>\$</b> | Å   | <u>_£</u>   | 2              | 688           | Scine. |                |               | 3     |          | Десяти | чное:            | 61472               |
| Š                                | ¢.                           |                       | 1941              | ł   | •              | •              | ☆         | ×   | ŧ= <b>1</b> | =              | 1             |        |                | R             | *     | ~        |        | Добавить         | в избранное         |
| <u>Н</u> едав<br>Избра<br>€¥<br> | ние си<br>інные<br><br>равка | имвол<br>симво<br>D Σ | ы:<br>илы:<br>Ω ≤ | 2   | ∞ π            | <b>†</b>       | ŧ         |     |             |                |               |        |                |               |       |          |        | Вставит <u>ь</u> | Отменить            |

Эта функция позволяет вставлять в текст специальные символы, например, галочки, рамки и символическое изображение телефона.

- Чтобы просмотреть все доступные символы, откройте диалоговое окно Вставка Специальный символ.
- В большом поле выбора щёлкните нужный символ или несколько символов последовательно. Выбранные символы отображаются внизу окна диалога. Нажатие кнопки **ОК** закрывает диалоговое окно, а все отображенные символы в выбранном шрифте вставляются в текущий документ.
- В любом поле, предназначенном для ввода текста (например, в полях ввода в диалоговом окне **Найти и заменить**), можно нажать комбинацию клавиш SHIFT+CTRL+S для вызова диалогового окна **Специальные символы**.

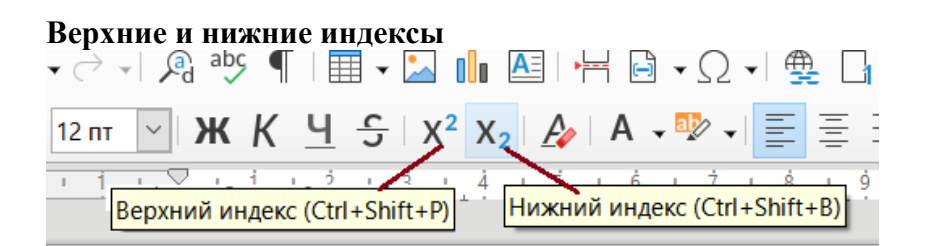

Верхний и нижний индексы являются свойством символа, для установки которого необходимо воспользоваться меню: Формат — Символы (или контекстным меню Символы), вкладка Положение, параметр Верхний индекс или Нижний индекс.

Формулы.

В верхнем меню выберите «Вставка - Объект - Формула». В левой части документа должна появиться панель конструктора формул, а в нижней — поле для ввода кода формулы. Следует знать, что все формулы в LibreOffice составляются при помощи специального кода, а конструктор лишь помогает его формировать. Наберите в поле кода «Е=mc^2».

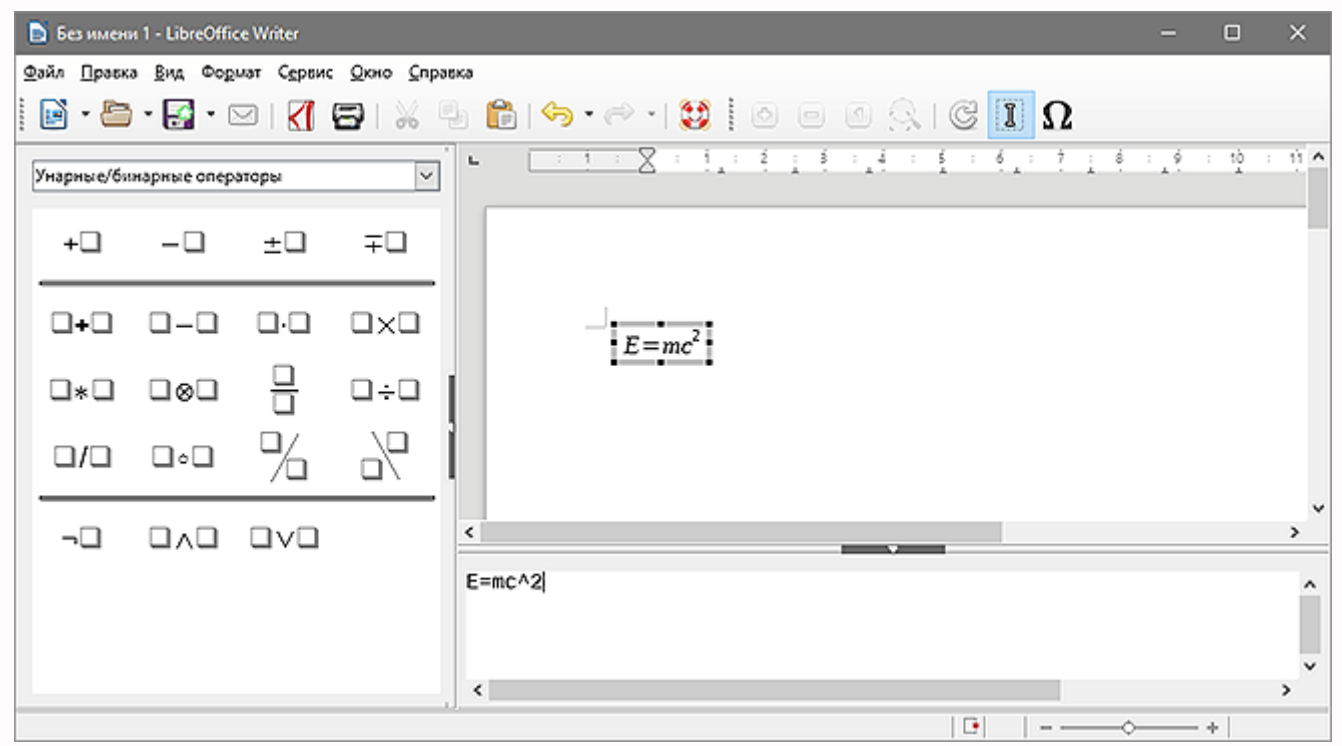

Можно использовать и удобный визуальный помощник для составления формул (слева). Он выводит в окно кода шаблоны формул, в которые остается подставить значения. Например, при нажатии на дробь в окне кода появится шаблон вида «{<?>} over {<?>}», где вместо «<?>» можно вбить любые цифры.

Операции визуального помощника разделены на типы:

- унарные/бинарные операторы;
- отношения;
- операции над множествами;
- функции;
- операторы;
- атрибуты;
- скобки;
- форматы;
- прочее;
- примеры.

## Выходной.

В одном → жили-были папа †, мама †, девочка † и мальчик †. У них был маленький → в → а еще у них была машина →. В квартире у них жила Мурка → и Жучка →. Утро выходного дня, когда на → было ⊘ часов, всегда начиналось с того, что † не могла найти свои → , † сразу садился за □, † начинал день с игры на ■, а † была еще ∂, ну или чуть постарше, и по утрам она играла с ↓ и →. † после Ю очень долго с ⊙ до ① разговаривала по а.

 $=\infty$ 

 $t^{a-1}e^{\frac{t}{b}}dt$ 

## Верхний и нижний индексы

С $H_2O_2 - муравьиная кислота$   $C_2H_4O_2 - уксусная кислота$ Al4(Si4O<sub>10</sub>)(OH)8 MCr(SO<sub>4</sub>)<sub>2</sub>•12H<sub>2</sub>O  $H_2CO_3 = H_2O + CO_2$   $H_2SO_3 = H_2O + SO_2$ HCOOH  $\Rightarrow$  HCOO<sup>-</sup> + H<sup>+</sup>. HCOOH + NH<sub>4</sub>OH = HCOONH<sub>4</sub> + H<sub>2</sub>O. HCOOH + NaHCO<sub>3</sub> = HCOONa + H<sub>2</sub>O + CO<sub>2</sub> CH<sub>3</sub>COOH + NaOH = CH<sub>3</sub>COONa + H<sub>2</sub>O. a<sup>r</sup>•a<sup>s</sup>=a<sup>r+s</sup> (ab)<sup>r</sup>=a<sup>r</sup>b<sup>r</sup> a<sup>2</sup>-b<sup>2</sup>=(a+b)(a-b) (a+b)<sup>2</sup>=a<sup>2</sup>+2ab+b<sup>2</sup> (a+b)<sup>3</sup>=(a+b)(a<sup>2</sup>-ab+b<sup>2</sup>)

# Формулы

$$\frac{\sqrt[n]{ab}}{\sqrt[n]{ab}} = \sqrt[n]{a} \cdot \sqrt[n]{b}$$

$$a^{\frac{m}{n}} = \sqrt[n]{a^{\frac{m}{n}}}$$

$$\frac{\sqrt[n]{k+1}}{U_{k}} = q.$$

$$\frac{\sqrt[n]{k+1}}{U_{k}} = q.$$

$$\frac{\sqrt[n]{k+1}}{U_{k}} = q.$$

$$\frac{\sqrt[n]{k+1}}{U_{k}} = q.$$

$$\frac{\sqrt[n]{k+1}}{U_{k}} = q.$$

$$\sum_{n=1}^{\infty} \frac{1}{n} = 1$$

$$V = \frac{1}{3}h(S_{1} + S_{2} + \sqrt{S_{1}S_{2}}).$$

$$S = 2\pi Rh; \quad V = \pi h^{2}(R - \frac{1}{3}h).$$

$$\frac{1}{b^{a}} \sum_{k=1}^{\infty} U_{k}(x) dx = \sum_{k=1}^{\infty} \sum_{x_{0}}^{x} U_{k}(x) dx.$$

$$\frac{1}{b^{a}} \Gamma(a) \int_{0}^{x} t^{a-1} dt$$